# Module de gestion des visites

# Configuration et utilisation

Documentation du vendredi 20 février 2020

### Préambule :

Ce Module est destiné aux personnes utilisant un PC portable configuré comme un poste client à leur cabinet et qui l'utilisent lors de leurs visites pour consulter et saisir des informations dans les dossiers patients.

Il permet donc d'exporter des dossiers patients avant de partir en visite et de les réimporter après le retour de visite. Ceci sans aucune modification de la configuration réseau d'AlmaPro.

Le mode visite peut poser problèmes. S'il n'est pas utilisé en respectant les conditions ci-dessous certains documents scannés ou résultats ApiCrypt intégrés dans le dossier patient peuvent disparaitre.

Il faut que le réseau soit bien configuré sur les ordinateurs (serveur **et** client dans réseau cocher les trois cases partage BD ...).

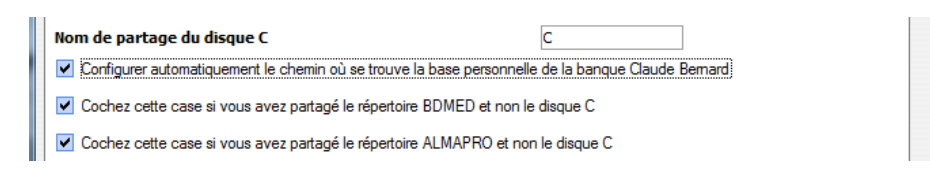

Il faut faire les retours de visite du poste client vers le serveur avant d'intégrer dans les dossiers patients les nouveaux résultats ApiCrypt ou documents scannés ; car la synchronisation ne croise pas les données. C'est à dire que le dossier que vous importez du poste client en mode visite vers le serveur écrase les données du serveur ! Exemple : vous insérez un résultat venant d'ApiCrypt dans le dossier de Mr X et que vous allez le voir plus tard dans la journée en visite, la synchronisation du retour de visite va effacer ce résultat ApiCrypt.

Quand vous avez des résultats ApiCrypt, intégrez-les au format numérique et non PDF. En cas de perte de document suite à l'utilisation du mode visite se sont les PDF qui disparaissent. Des utilisateurs ont ainsi perdu des heures de scan.

Donc en pratique, le soir faire le retour des visites.

Puis s'il y a des documents à scanner ou des résultats ApiCrypt à intégrer le faire après avoir réalisé la synchronisation.

Après réaliser une sauvegarde d'AlmaPro et la restaurer sur le poste client qui sert pour les visites et qui reste toujours en mode visite.

Pendant les visites la secrétaire peut scanner des documents et les collègues rentrer des ApiCrypt. Sauf pour les patients vus en visite ce même jour car au retour de visite le document sera effacé par la synchronisation.

Si plusieurs médecins utilisent le mode visite dans un réseau, chacun doit faire sa synchronisation l'un après l'autre.

Toujours vérifier quand on fait une synchronisation automatique que tout le monde est là, parfois certains patients n'apparaissent pas, notamment si le dossier du patient a été ouvert par un autre intervenant sur le serveur avant le retour du médecin pour synchroniser sa visite ; Il suffit de faire un retour manuel pour le ou les dossiers qui manquent.

Si vous utilisez un portable au cabinet et en visite connecté au serveur réalisez la même manipulation sauf qu'il faut ressortir du mode visite après la restauration pour rester connecté au serveur.

## **RECOMMANDATION :**

Le plus important c'est de faire le retour de visites sur le serveur avant de rentrer les résultats venant par ApiCrypt ou de scanner des documents...S'il y a des résultats pour un patient vu en visite on risque de les perdre.

Il est possible de faire le retour de visite pendant que les autres travaillent ça risque seulement de ralentir le serveur.

Réaliser la sauvegarde quand AlmaPro est fermé sur tous les postes clients (sauf s'ils restent en mode visite car ils sont alors déconnectés d'AlmaPro sur le serveur).

La restauration de la sauvegarde en mode visite peut être faites quand on veut même si le serveur est utilisé.

Cette documentation est découpée en 2 parties :

- La configuration qui doit être effectuée au moins une fois sur les postes clients (installation du module MySQL et restauration de la sauvegarde),

- Et l'utilisation quotidienne.

Avant tout, il est obligatoire, de faire une sauvegarde d'AlmaPro sur une clé USB, car il est possible que vous deviez la restaurer sur votre poste client.

ATTENTION : PERSONNE NE DOIT TRAVAILLER SUR LES DOSSIERS DES PATIENTS QUE VOUS MODIFIEREZ DURANT VOS VISITES, CAR LA SYNCHRONISATION A VOTRE RETOUR REMPLACERA LES DOSSIERS PATIENTS DU SERVEUR PAR VOS DOSSIERS MODIFIES PENDANT LES VISITES. IL EST DONC IMPERATIF DE SYNCHRONISER LE PLUS RAPIDEMENT POSSIBLE LES DOSSIERS MODIFIES EN VISITE A VOTRE RETOUR AU CABINET MEDICAL.

<u>Toutes les opérations ci-dessous sont à effectuer sur le portable utilisé en poste client du réseau AlmaPro du cabinet</u>

## Configuration du module visite (à n'effectuer qu'une seule fois)

Il existe de nombreux cas de figures différents pour cette configuration.

La seule solution pour l'effectuer correctement sans erreur est de suivre scrupuleusement ce mode d'emploi, paragraphe par paragraphe.

| O AlmaPro (JULIEN Philippe) - Le logiciel médical associatif     | - 🗆 X                                |
|------------------------------------------------------------------|--------------------------------------|
| Licence accordée à JULIEN PHILIPPE                               | Agenda Op                            |
|                                                                  | Analyse                              |
|                                                                  | Sélection d'un patient               |
| Bianva                                                           | Sauvegarde / Restauration            |
| Le logiciel médical as                                           | socialif Réseau                      |
|                                                                  | Options                              |
| Identifiant julien philippe                                      | Gestion des visites                  |
| Mot de passe                                                     | Manuel utilisateur                   |
| Déconnexion     Utilisateur: JULIEN Philippe                     | Z ~ Quitter                          |
| Version du logiciel d'aide à la prescription certifié par la HAS | Version : 3.3.2 du Jeu. 28 Nov. 2019 |

## Détermination de la configuration spécifique à votre poste :

Cliquez sur le bouton [Gestion des visites]

| 🜔 Gestion des visites                                                                                                    |                     | - |   | × |
|----------------------------------------------------------------------------------------------------|---------------------|---|---|---|
| Mode visite                                                                                                    |                     |   |   |   |
| Exporter les données avant de partir en visite                                                                                   |                     |   |   |   |
| Importer les données APRES votre retour de visite                                                                                |                     |   |   |   |
| Aide Rem : Pour lire l'aide vous devez disposer d'une connexion Internet et<br>Acrobat Reader doit être installé sur votre poste |                     |   |   |   |
| Accès distant                                                                                                    |                     |   |   |   |
| Aide Merci de lire l'aide avant d'utiliser cette option                                                                          |                     |   |   |   |
| SUR VOTRE POSTE SERVEUR : Avant de quitter votre cabinet                                                                         |                     |   |   |   |
| Activer l'accès distant sur le serveur                                                                                           |                     |   |   |   |
| Je dispose d'une adresse IP FIXE                                                                                                 |                     |   |   |   |
| Votre adresse IP publique est:                                                                                                   |                     |   |   |   |
|                                                                                                    |                     |   |   |   |
| SUR VOTRE PERSONNEL                                                                                                    |                     |   |   |   |
| Accèder aux bases de mon cabinet                                                                                                 | LOGIN Accès distant |   |   |   |
| ET activer la reconnexion automatique au base distante si vous fermez et ré-ouvrez AlmaPro                                       | MDP Accès distant   |   | ] |   |
|                                                                                                    |                     |   |   |   |

### Cliquez sur le bouton [Exporter les données AVANT de partir en visite]

| 0                                                                |                                                      | -         |        | $\times$ |
|------------------------------------------------------------------|------------------------------------------------------|-----------|--------|----------|
| Synchronisation manuelle Synchronisation automatique Rapport     |                                                      |           |        |          |
|                                                                  |                                                      |           |        |          |
|                                                                  |                                                      |           |        |          |
|                                                                  |                                                      |           |        |          |
|                                                                  |                                                      |           |        |          |
|                                                                  |                                                      |           |        |          |
|                                                                  |                                                      |           |        |          |
|                                                                  |                                                      |           |        |          |
|                                                                  |                                                      |           |        |          |
|                                                                  |                                                      |           |        |          |
|                                                                  |                                                      |           |        |          |
|                                                                  |                                                      |           |        |          |
|                                                                  |                                                      |           |        |          |
|                                                                  |                                                      |           |        |          |
|                                                                  |                                                      |           |        |          |
| Afficher les patients décédés 🛛 Afficher les patients de passage |                                                      |           |        |          |
| Afficher les patients archivés                                   | Transférer les données du serveur sur le poste local | $\supset$ | 83 Fer | mer      |

### Cliquer sur le bouton [Fermer]

| nchronisation manuelle Synchronisation automatique Rapport                                        |    | <br> |
|---------------------------------------------------------------------------------------------------|----|------|
|                                                                                                   |    |      |
|                                                                                                   | ×  |      |
| Voulez-vous passer automatiquement en mode visite (votre ordinateur va et<br>déconnecté du réseau | re |      |
|                                                                                                   |    |      |
|                                                                                                   |    | <br> |
|                                                                                                   |    |      |
| Afficher les patients décédés 🛛 🔲 Afficher les patients de passage                                |    |      |

### Cliquer sur [Oui]

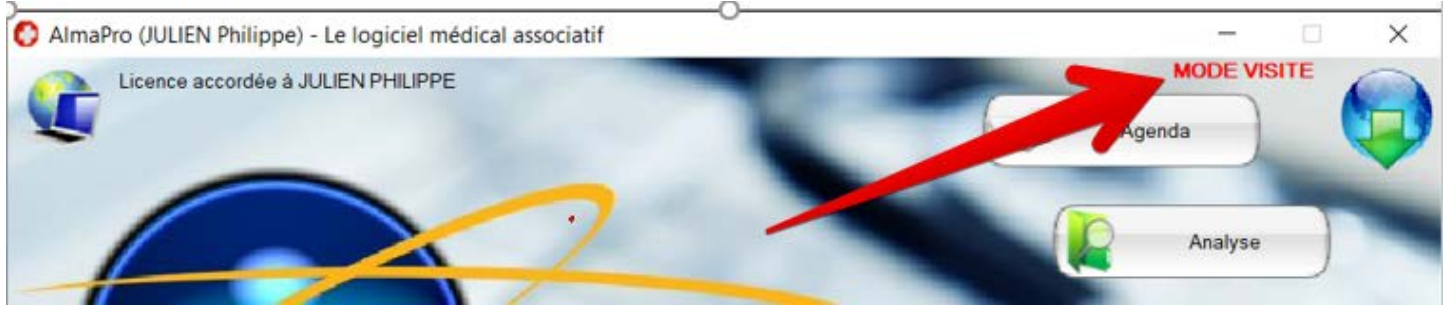

En haut à droite clignote en rouge [**MODE VISITE**], ce qui signifie qu'ALMAPRO fonctionne désormais en mode autonome, désolidarisé du serveur. Si le PC portable n'a pas été installé en mode serveur initialement mais seulement en mode client, vous ne pourrez pas le faire fonctionner. Il faut alors installer le service MySQL.

### Installation du service MySQL

Si ce poste client a déjà été installé comme un serveur, AlmaPro n'aura pas besoin d'installer ce service (car il est déjà présent sur votre machine), <u>dans ce cas passez directement au chapitre suivant.</u>

Dans le cas contraire vous obtiendrez cet écran :

| Pour utiliser cette fonctionnalite Alma                    | IPro va installer automatiquement le service |
|------------------------------------------------------------|----------------------------------------------|
| MySQL sur ce poste puis restaurer un                       | e sauvegarde en locale sur ce poste (cela    |
| n'écrasera pas les données se trouvan                      | t sur votre serveur).                        |
| Vous devez donc disposer d'une sauv<br>disque dur externe. | egarde très récente sur une clé USB, ou un   |
| Si vous disposez d'une sauvegarde cli                      | quez sur OUI pour continuer                  |
| Si vous ne disposez pas d'une sauvega                      | arde, cliquez sur NON, puis fermez AlmaPro   |
| et faites une sauvegarde sur votre serv                    | veur.                                        |

Cliquez sur OUI si vous disposez d'une sauvegarde récente <u>(Personne ne doit avoir travaillé entre le moment</u> de la sauvegarde et la restauration de cette dernière).

| AlmaPro                                                                                              | <b>X</b>                  |
|----------------------------------------------------------------------------------------------------|---------------------------|
| Préparation de l'installation pour une première utilisation<br>(vous devez être connecté à Internet) | n de cette fonctionnalité |
|                                                                                                    | OK                        |

AlmaPro va automatiquement télécharger le service MySQL (Cliquez sur télécharger). Ce service est nécessaire pour qu'AlmaPro soit capable de travailler sur vos bases de données quand il est débranché

| <sup>9</sup> our accéder à cette fonction AlmaPr<br>éléchargement du service MySQL loc                                                                      | o va procéder automatiquement au<br>cal                                                                                                 |
|----------------------------------------------------------------------------------------------------|----------------------------------------------------------------------------------------------------|
| /érifiez que vous êtes bien connecté<br>accès (répondez oui si votre FireWall<br>accéder à Internet).<br>Le téléchargement peut nécessiter qu<br>connexion. | à Internet et qu'aucun FireWall ne bloque<br>I vous demande si vous autorisez AlmaPro à<br>relques minutes suivant la rapidité de votre |
| Cliquer sur OK pour commencer le télé                                                                                                    | échargement                                                                                                    |
| éléchargement en cours                                                                                                    |                                                                                                    |
| Tallebore                                                                                                    | ( Annular                                                                                                    |

Apres installation, AlmaPro va vous proposer de restaurer votre sauvegarde. Cette étape est obligatoire.

Cliquez sur OK, sélectionnez le chemin ou se trouve votre sauvegarde (Par exemple, sur votre clé USB) et cliquez sur le bouton « **Restaurer** ».

|                                                                                                    | _                    | $\times$ |
|----------------------------------------------------------------------------------------------------|----------------------|----------|
| Maintenance                                                                                                    |                      |          |
| Mode visite : La sauvegarde va être restaurée uniquement sur ce poste                                                                                                    |                      |          |
|                                                                                                    |                      |          |
| Chemin ou se trouve la sauvegarde E\Sauvegarde cabinet SyncBackFree\Sauvegarde ALMAPRO                                                                                                    | Chois                | ir 🔵     |
|                                                                                                    |                      |          |
| Sauvegarder les images externes                                                                                                    |                      |          |
| Sauvegarder les courriers externes                                                                                                    |                      |          |
| Sauvegarde/Restauration différentielle des images et courriers externes                                                                                                    |                      |          |
| Type de sauvegarde : Sauvegarde physique (conseillée) ▼                                                                                                    |                      |          |
|                                                                                                    |                      |          |
| Fermer AlmaPro après la sauvegarde 🛛 Fermer AlmaPro et éteindre l'ordinateur après la sauveg                                                                                                    | arde                 |          |
| Progression en cours                                                                                                    |                      |          |
| Sauvegarder B                                                                                                    | estaurer             |          |
|                                                                                                    |                      |          |
| INFORMATION :                                                                                                    |                      |          |
| INFORMATION:<br>Taille du répertoire ≺imageexterne> :-258.07 Mo                                                                                                    |                      |          |
| INFORMATION:<br>Taille du répertoire ≺imageexterne> :-258.07 Mo<br>Taille du répertoire ≺courrierexterne> :1.63 Go<br>Taille du fichier ≤data> : 66 13 Mo                                                                                                    |                      |          |
| INFORMATION:<br>Taille du répertoire ≺imageexterne> :-258.07 Mo<br>Taille du répertoire ≺courrierexterne> :-163 Go<br>Taille du feiner ≺data> < 65.13 Mo<br>Espace libre sur votre périphérique de stockage : 0.00 Mo soit 0.00 Go                                                                                                    | (X) E                | ermer    |
| INFORMATION:<br>Taille du répertoire <imageexterne> :-258.07 Mo<br/>Taille du répertoire <courrierexterne> :-163 Go<br/>Taille du fréner cdata&gt; : 663.13 Mo<br/>Espace libre sur votre périphérique de stockage : 0.00 Mo soit 0.00 Go<br/>INFORMATIONS SYSTEME</courrierexterne></imageexterne>                                                                                                    | (B) E                | ermer    |
| INFORMATION:<br>Taille du répertoire <imageexterne> :-258.07 Mo<br/>Taille du répertoire <courrierexterne> :1.63 Go<br/>Taille du fréner cdata&gt; :66.31 Mo<br/>Espace libre sur votre périphérique de stockage : 0.00 Mo soit 0.00 Go<br/>INFORMATIONS SYSTEME</courrierexterne></imageexterne>                                                                                                    | (B) E                | ermer    |
| INFORMATION :<br>Taille du répertoire <imageexterne> :-258.07 Mo<br/>Taille du répertoire <courrierexterne> :-163 Go<br/>Taille du fichier <dtat> :665.03 Mo<br/>Espace libre sur votre périphérique de stockage : 0.00 Mo soit 0.00 Go<br/>INFORMATIONS SYSTEME<br/>Système d'exploitation : Windows 10</dtat></courrierexterne></imageexterne>                                                                                                    | (B) E                | ermer    |
| INFORMATION: Taille du répertoire <imageexterne>:-258.07 Mo Taille du répertoire <courrierexterne>:-258.07 Mo Taille du répertoire <courrierexterne>:-1.63 Go Taille du répertoire <case: 0.00="" 10="" 16.63="" :="" d'exploitation="" de="" désactivé.<="" espace="" est="" go="" informations="" l'uac="" libre="" mo="" paramétrage="" périphérique="" soit="" stockage="" sur="" systeme="" système="" td="" votre="" windows=""><td>(B) E</td><td>ermer</td></case:></courrierexterne></courrierexterne></imageexterne> | (B) E                | ermer    |
| INFORMATION :<br>Taille du répertoire <imageexterne> :-258.07 Mo<br/>Taille du répertoire <courrierexterne> :-163 Go<br/>Taille du fichier <data> 1663 Go<br/>Espace libre sur votre périphérique de stockage : 0.00 Mo soit 0.00 Go<br/>INFORMATIONS SYSTEME<br/>Système d'exploitation : Windows 10<br/>Paramétrage de l'UAC : L'UAC est désactivé.</data></courrierexterne></imageexterne>                                                                                                    | ( <u>8 e</u>         | ermer    |
| INFORMATION :<br>Taille du répertoire <imageexterne> :-258.07 Mo<br/>Taille du répertoire <courrierexterne> :-163 Go<br/>Taille du fichier <data> 1663 Go<br/>Espace libre sur votre périphérique de stockage : 0.00 Mo soit 0.00 Go<br/>INFORMATIONS SYSTEME<br/>Système d'exploitation : Windows 10<br/>Paramétrage de l'UAC : L'UAC est désactivé.<br/>Elévation du processus : L'utilisateur est administrateur : le processus a été lancé avec</data></courrierexterne></imageexterne>                                   | C des privilèges ék  | ermer)   |
| INFORMATION :<br>Taille du répertoire <imageexterne> :-258.07 Mo<br/>Taille du répertoire <courrierexterne> :-16.36 o<br/>Taille du fichier <data> :66.31 Mo<br/>Espace libre sur votre périphérique de stockage : 0.00 Mo soit 0.00 Go<br/>INFORMATIONS SYSTEME<br/>Système d'exploitation : Windows 10<br/>Paramétrage de l'UAC : L'UAC est désactivé.<br/>Elévation du processus : L'utilisateur est administrateur : le processus a été lancé avec</data></courrierexterne></imageexterne>                                | C des privilèges élu | ermer    |

Il faut cocher tous les items pour être sûr de bien restaurer la première fois la base complète de la version ALMAPRO présente sur le serveur, puis valider :

| Maintenance         Mode visite : La sauvegarde va être restaurée uniquement sur ce poste         Chemin ou se trouve la sauvegarde E\Sauvegarde cabinet SyncBackFree\Sauvegarde ALMAPRO | $\supset$ |
|----------------------------------------------------------------------------------------------------|-----------|
| Mode visite : La sauvegarde va être restaurée uniquement sur ce poste         Chemin ou se trouve la sauvegarde E\Sauvegarde cabinet SyncBackFree\Sauvegarde ALMAPRO                     | $\supset$ |
| Chemin ou se trouve la sauvegarde E\Sauvegarde cabinet SyncBackFree\Sauvegarde ALMAPRO                                                                                                   | $\supset$ |
| Chemin ou se trouve la sauvegarde E\Sauvegarde cabinet SyncBackFree\Sauvegarde ALMAPRO                                                                                                   | $\supset$ |
|                                                                                                    |           |
|                                                                                                    |           |
| Sauvegarder les images externes                                                                                                    |           |
| Sauvega 🗘 — 🗆 X                                                                                                    |           |
| Veuillez choisir vos paramètres de restauration                                                                                                    |           |
|                                                                                                    |           |
| Type de saur 🕐 Restaurer les bases MySQL d'AlmaPro                                                                                                    |           |
| ✓ Restaurer les en-têtes d'AlmaPro                                                                                                    |           |
| Restaurer les masques d'AlmaPro                                                                                                    |           |
| Progression Restaurer les fichiers personnels de la BCB                                                                                                    | _         |
| Restaurer les images externalisées                                                                                                    | $\supset$ |
| Restaurer les courriers externalisés                                                                                                    |           |
| INFORMATIC                                                                                                    |           |
| Taille du répe                                                                                                    |           |
| Taille du fichi Espace libre                                                                                                    | mar       |
|                                                                                                    |           |
| INFORMATI                                                                                                    |           |
| Système d'exploitation : Windows 10                                                                                                    |           |
|                                                                                                    |           |
| Paramétrage de l'UAC : L'UAC est désactivé.                                                                                                    |           |
| Elévation du processus •                                                                                                    | á         |
| Lutinsateur est administrateur : le processus a eté tance avec des privilèges élèv                                                                                                    | es.       |
|                                                                                                    |           |

Une fois cette restauration terminée, la configuration est alors prête pour fonctionner en mode autonome.

## Utilisation Quotidienne (Après première configuration)

### Export des patients avant de partir en visite

Vous êtes dans la configuration suivante : Votre PC portable est branché à votre réseau. AlmaPro fonctionne en client

Lancez AlmaPro et tapez votre code. Cliquez sur [Gestion es visites]

Cliquez sur [Exporter les données AVANT de partir en visite]

| Mode visite                                                        |                                                                                                    |                     |   |  |  |
|--------------------------------------------------------------------|----------------------------------------------------------------------------------------------------|---------------------|---|--|--|
|                                                                    |                                                                                                    |                     |   |  |  |
| Exports                                                            | er les données avant de partir en visite                                                                                    |                     |   |  |  |
| Importur i                                                         | es données APRES vobe retour de visite                                                                                      |                     |   |  |  |
| Aide                                                               | Rem : Pour lire l'aide vous devez disposer d'une connexion Internet et<br>Acrobat Reader doit être installé sur votre poste |                     |   |  |  |
| Accès distant                                                      |                                                                                                    |                     |   |  |  |
| Aide                                                               | Merci de lire l'aide avant d'utiliser cette option                                                                          |                     |   |  |  |
|                                                                    |                                                                                                    |                     |   |  |  |
| SUR VOTRE                                                          | POSTE SERVEUR : Avant de quitter votre cabinet                                                                              |                     |   |  |  |
| 4443                                                               | Activar l'arrès distant sur la sarvaur                                                                                      |                     |   |  |  |
| <b>W</b>                                                           |                                                                                                    |                     |   |  |  |
| 👽<br>🗌 Je dispose d'u                                              | ne adresse IP FIXE                                                                                                    |                     |   |  |  |
| Je dispose d'u<br>Votre adresse IP p                               | ne adresse IP FDE                                                                                                    |                     |   |  |  |
| Je dispose d'u<br>Votre adresse IP p                               | ne adlesse P FOC                                                                                                    |                     |   |  |  |
| Je dispose d'u<br>Votre adresse IP p<br>SUR VOTRE                  | ne advesse P FUE<br>ublique est:                                                                                            |                     |   |  |  |
| Ue dispose d'u<br>Votre adresse IP p<br>SUR VOTRE                  | PERSONNEL Accèder aux bases de mon cabinet                                                                                  | .OGIN Accès distant | · |  |  |
| Up dispose d'u<br>Je dispose d'u<br>Vote adresse IP p<br>SUR VOTRE | PERSONNEL Accèder aux bases de mon cabieet                                                                                  | OGIN Accès distant  |   |  |  |

#### Il existe 2 modes de synchronisation

### La synchronisation manuelle.

Sélectionnez le(s) patient(s) que vous allez voir et cliquez sur le bouton [Transférer les données du serveur sur le poste local] pour chaque patient

| Synchronisation manuelle Synchronisation auto | matique Rapport        |                    |
|-----------------------------------------------|------------------------|--------------------|
| Nom Date de r                                 | aissance 🔯             |                    |
| Prénom Se Be                                  | chercher               |                    |
|                                               |                        |                    |
| Nom                                           | Prénom                 | Date naissance DCD |
| TEST                                          | Toto                   | 09/05/2012         |
|                                               |                        |                    |
|                                               |                        |                    |
|                                               |                        |                    |
|                                               |                        |                    |
|                                               |                        |                    |
|                                               |                        |                    |
|                                               |                        |                    |
|                                               |                        |                    |
|                                               |                        |                    |
|                                               |                        |                    |
|                                               |                        |                    |
|                                               |                        |                    |
|                                               |                        |                    |
|                                               |                        |                    |
|                                               |                        |                    |
| Afficher les patients décédés 📃 Afficher I    | es patients de passage |                    |
|                                               |                        |                    |

### La Synchronisation automatique

Cette synchronisation compare les dates de modifications des dossiers patients entre le serveur et les bases locales de votre machine.

Cliquez sur le bouton « Rechercher »

| r> pour mettre à jour les b | ases (seuls les patients c  | ochés seront mis à jour) | n.                                                                                                    |
|-----------------------------|-----------------------------|--------------------------|----------------------------------------------------------------------------------------------------|
| s depuis 🗾 👖 jou<br>Nom     | rs (E Bechercher            | )<br>Prénom              | Date naissance                                                                                                    |
|                             |                             |                          |                                                                                                    |
|                             |                             |                          |                                                                                                    |
|                             |                             |                          |                                                                                                    |
|                             |                             |                          |                                                                                                    |
|                             |                             |                          |                                                                                                    |
|                             |                             |                          |                                                                                                    |
|                             |                             |                          |                                                                                                    |
|                             |                             |                          |                                                                                                    |
|                             | s depuis 2 journes o<br>Nom | s depuis  Bechercher Nom | s depuis  por metal a por la casa e vela se penente contra e por la casa e por la casa |

La recherche affiche nom des dossiers qui sont plus récents sur votre serveur par rapport à votre machine. L'heure et la date de dernière modification sont affichées entre parenthèses

| Synchronisation r                                             | nanuelle                                             | Synchronisation automatique                                                                 | Rapport                                  | 3                                                           |                                                     |                |     |
|---------------------------------------------------------------|------------------------------------------------------|---------------------------------------------------------------------------------------------|------------------------------------------|-------------------------------------------------------------|-----------------------------------------------------|----------------|-----|
| Cliquez sur le bor<br>Puis cliquez sur le<br>Ne contrôler que | uton <reci<br>e bouton &lt;<br/>les patien</reci<br> | hercher> pour rechercher les pa<br>Transférer> pour mettre à jour le<br>ts modifiés depuis7 | vients qui ont<br>es bases (seu<br>jours | été modifiés depuis<br>ils les patients coche<br>Bechercher | la demière synchronisation<br>ès seront mis à jour) | N.             |     |
| Synchroniser                                                  | 1                                                    | Nom                                                                                         |                                          | 0                                                           | Prénom                                              | Date naissance | DCD |
| v                                                             | MANZOI                                               | 4                                                                                           |                                          | Simonu                                                      |                                                     | 01/10/1938     |     |
| 7                                                             | CANDEL                                               | .ON                                                                                         |                                          | Christine                                                   |                                                     | 11/02/1964     | Г   |
| -                                                             | RAMBO                                                | ER                                                                                          |                                          | Patricia                                                    |                                                     | 12/07/1961     | Г   |
| -                                                             | CAZEM                                                | GES                                                                                         |                                          | Alain                                                       |                                                     | 04/01/1956     | Г   |
| 7                                                             | CETTOL                                               | 0                                                                                           |                                          | Jérôme                                                      |                                                     | 29/08/1970     | Г   |
| -                                                             | MEIGNE                                               | N                                                                                           |                                          | Angeline                                                    |                                                     | 03/09/1933     | Г   |
| ~                                                             | MONSO                                                |                                                                                             |                                          | Debora                                                      |                                                     | 10/04/1992     | Г   |
| 7                                                             | BUSATO                                               | )                                                                                           |                                          | Muriel                                                      |                                                     | 11/09/1956     | Г   |
| -                                                             | LOGEAR                                               | 8                                                                                           |                                          | Maryvonne                                                   |                                                     | 23/11/1944     | Г   |
| ~                                                             | FAVRE                                                |                                                                                             |                                          | Marie                                                       |                                                     | 20/09/1934     | Г   |
| -                                                             | MENGE                                                | LE                                                                                          |                                          | Claude                                                      |                                                     | 03/03/1949     | Г   |
| -                                                             | BOURD                                                | DNCLE                                                                                       |                                          | Corañe                                                      |                                                     | 16/05/2002     | Г   |
| 7                                                             | DUCASS                                               | se.                                                                                         |                                          | Marc andre                                                  |                                                     | 20/02/1949     | Г   |
| 7                                                             | FERRER                                               | 80                                                                                          |                                          | Géraldine                                                   |                                                     | 23/12/1974     | Г   |
| 7                                                             | BERTOT                                               | t i                                                                                         |                                          | Isabelle                                                    |                                                     | 30/01/1973     | Г   |
| -                                                             | GUSMA                                                | 0V                                                                                          |                                          | Guy                                                         |                                                     | 12/09/1946     | Г   |
| 7                                                             | GALLI                                                |                                                                                             |                                          | Aurélie                                                     |                                                     | 26/04/1981     | Г   |
| 7                                                             | DUBUS                                                |                                                                                             |                                          | Amelie                                                      |                                                     | 31/12/1989     | Г   |

Puis cliquez sur le bouton « Transférer les données du serveur sur le poste local » pour importer **tous les patients cochés.** 

Rem : Si il y a trop de différences entre les 2 bases (plus de 50 patients), nous vous conseillons de restaurer une sauvegarde en local en cliquant sur « Restaurer une sauvegarde complète en locale sur ce poste ». Cela sera beaucoup plus rapide.

Cliquez sur le bouton [Quitter] et répondez OUI à la question suivante

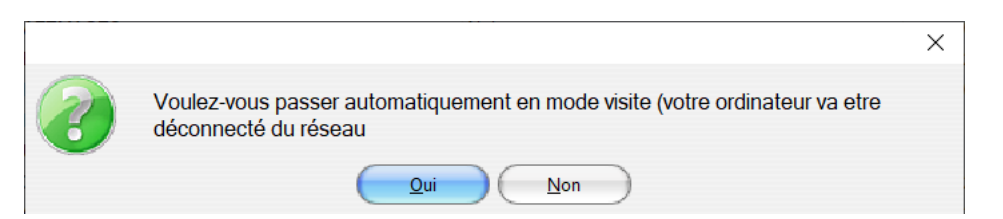

Fermez AlmaPro, Débranchez votre PC physiquement du réseau, faites vos visites. Vous pouvez saisir des données dans vos dossiers patients

### Lors de votre Retour dans votre cabinet

### Rebranchez votre PC physiquement au réseau Lancez AlmaPro Tapez votre code

| O AlmaPro (JULIEN Philippe) - Le logiciel médical associatif               |                  | 9 <u>.000</u>    |                | ×  |
|----------------------------------------------------------------------------|------------------|------------------|----------------|----|
| Licence accordée à JULIEN PHILIPPE                                         | 12               | MODE VI          | SITE           |    |
|                                                                            |                  | Agenda           | Q              |    |
|                                                                            | -                |                  | -              | -  |
|                                                                            |                  | Analyse          |                | -  |
|                                                                            |                  |                  |                | Y  |
| AlexaDua                                                                   |                  | Sélection        | n d'un patient | )  |
| Organita                                                                   |                  | _                | 0              |    |
|                                                                            | -                | ~                | Restauration   | n) |
|                                                                            | 1.000            |                  | _              | -  |
| Le logiciel médical associatif                                             |                  | (and             | Réseau         |    |
|                                                                            |                  |                  |                | -  |
|                                                                            |                  | <b>Ø</b>         | Options        |    |
|                                                                            |                  | Costion do       | e visitos      |    |
| Identifiant julien.philippe                                                | G                | Clesiion de      | s visites      |    |
| -Mot de passe                                                              | (0)              | Manuel utilisate |                |    |
| Mémoriser l'identifiant                                                    | 9                |                  |                |    |
| () Déconnexion                                                             | J Qui            | tter             |                | -  |
| Utilisateur: JULIEN Philippe                                               |                  | $\prec$          |                | ?) |
| Version du logiciel d'aide à la prescription certifié par la HAS Version : | 3.3.2 du Jeu. 28 | Nov. 2019        |                |    |

Le « Mode Visite » doit être actif.

Cliquez sur le bouton [Gestion des visites]

Cliquez sur le bouton [Importer les données APRES votre retour de visite]

| Mode visite Exporter les données avant de partir en visite                                                                       |  |  |
|----------------------------------------------------------------------------------------------------|--|--|
| Exporter les données avant de partir en visite                                                                                   |  |  |
|                                                                                                    |  |  |
| Importer les données APRES votre retour de visite                                                                                |  |  |
| Aide Rem : Pour lire l'aide vous devez disposer d'une connexion Internet et<br>Acrobat Reader doit étre installé sur votre poste |  |  |
| iccès distant                                                                                                    |  |  |
| Aide Merci de lire l'aide avant d'utiliser cette option                                                                          |  |  |
|                                                                                                    |  |  |
| SUR VOTRE POSTE SERVEUR : Avant de quitter votre cabinet                                                                         |  |  |
| Activer l'accès distant sur le serveur                                                                                           |  |  |
|                                                                                                    |  |  |
| Jor uspose o une adresse el FIXE                                                                                                 |  |  |
| road adressa in popridoa ast                                                                                                    |  |  |
|                                                                                                    |  |  |
| SUR VOTRE PERSONNEL                                                                                                    |  |  |
|                                                                                                    |  |  |
| Accèder aux bases de mon cabinet                                                                                                 |  |  |

De la même façon, il est possible d'utiliser la synchronisation manuelle ou automatique

## Synchronisation manuelle

| Nom     Date de naissance       Prénom     Image: Sechercher |        | MODE VISITE        |
|--------------------------------------------------------------|--------|--------------------|
| Nom                                                          | Prénom | Date naissance DCD |
|                                                              |        |                    |
|                                                              |        |                    |
|                                                              |        |                    |
|                                                              |        |                    |
|                                                              |        |                    |
|                                                              |        |                    |
|                                                              |        |                    |
|                                                              |        |                    |
|                                                              |        |                    |
|                                                              |        |                    |
|                                                              |        |                    |
|                                                              |        |                    |
|                                                              |        |                    |
|                                                              |        |                    |

Sélectionnez vos patients et cliquez sur le bouton [Transférer Local vers serveur] pour chaque patient

## La Synchronisation automatique

Cette synchronisation compare les dates de modifications des dossiers patients entre le poste serveur et les bases locales de votre machine.

Cliquez sur le bouton « Rechercher Cliquez sur le bouton [Quitter]

| Ð                                                                              |                                                                                                    |                                                                                  |                                                                 | - 🗆 X                        |
|--------------------------------------------------------------------------------|----------------------------------------------------------------------------------------------------|----------------------------------------------------------------------------------|-----------------------------------------------------------------|------------------------------|
| Synchronisation manue                                                          | elle Synchronisation automatique                                                                                                    | Rapport                                                                          |                                                                 |                              |
| Cliquez sur le bouton <<br>Puis cliquez sur le bout<br>Ne contrôler que les pa | Rechercher> pour rechercher les patier<br>ton <transférer> pour mettre à jour les b<br/>atients modifiés depuis 2000 2000 1000 1000 1000 1000 1000 100</transférer> | nts qui ont été modifiés d<br>vases (seuls les patients<br>urs <u>Rechercher</u> | epuis la dernière synchronisation.<br>cochés seront mis à jour) | MODE VISITE                  |
| ♥<br>Synchroniser                                                              | Nom                                                                                                    | 4                                                                                | Prénom                                                          | Date naissance               |
|                                                                                |                                                                                                    |                                                                                  |                                                                 | A                            |
|                                                                                |                                                                                                    |                                                                                  |                                                                 |                              |
|                                                                                |                                                                                                    |                                                                                  |                                                                 |                              |
|                                                                                |                                                                                                    |                                                                                  |                                                                 |                              |
|                                                                                |                                                                                                    |                                                                                  |                                                                 |                              |
|                                                                                |                                                                                                    |                                                                                  |                                                                 |                              |
|                                                                                |                                                                                                    |                                                                                  |                                                                 |                              |
|                                                                                |                                                                                                    |                                                                                  |                                                                 |                              |
|                                                                                |                                                                                                    |                                                                                  |                                                                 |                              |
|                                                                                |                                                                                                    |                                                                                  |                                                                 |                              |
|                                                                                |                                                                                                    |                                                                                  |                                                                 |                              |
| Afficher les patients                                                          | décédés 📃 Afficher les patients de                                                                                                    | passage                                                                          |                                                                 |                              |
| Afficher les patients                                                          | archivés                                                                                                    | Trar                                                                             | nsférer les données du poste loca                               | I vers le serveur 🛛 🔀 Fermer |

La recherche affiche nom des dossiers qui sont plus récents sur votre machine par rapport à votre serveur.

| 0                                                                 |                                                                                                    |                                                                                    |                                         | _                          |           |
|-------------------------------------------------------------------|----------------------------------------------------------------------------------------------------|------------------------------------------------------------------------------------|-----------------------------------------|----------------------------|-----------|
| Synchronisation m                                                 | anuelle Synchronisation automatique Rapp                                                                                                    | port                                                                               |                                         |                            |           |
| Cliquez sur le bout<br>Puis cliquez sur le<br>Ne contrôler que le | on <rechercher> pour rechercher les patients qu<br/>bouton <transférer> pour mettre à jour les bases<br/>es patients modifiés depuis 7 jours</transférer></rechercher> | i ont été modifiés depuis la derr<br>(seuls les patients cochés sero<br>Rechercher | ière synchronisation.<br>nt mis à jour) | MODE V                     | ISITE     |
| *<br>Synchroniser                                                 | * Nom                                                                                                    | 4                                                                                  | Prénom                                  | Q <sup>*</sup> Date naissa | nce       |
| <b>v</b>                                                          | JULIEN                                                                                                    | Philippe                                                                           |                                         | 19/08                      | /1962 🗖 🔶 |
|                                                                   |                                                                                                    |                                                                                    |                                         |                            |           |
|                                                                   |                                                                                                    |                                                                                    |                                         |                            |           |
|                                                                   |                                                                                                    |                                                                                    |                                         |                            |           |
|                                                                   |                                                                                                    |                                                                                    |                                         |                            |           |
|                                                                   |                                                                                                    |                                                                                    |                                         |                            |           |
|                                                                   |                                                                                                    |                                                                                    |                                         |                            |           |
|                                                                   |                                                                                                    |                                                                                    |                                         |                            |           |
|                                                                   |                                                                                                    |                                                                                    |                                         |                            |           |
|                                                                   |                                                                                                    |                                                                                    |                                         |                            |           |
|                                                                   |                                                                                                    |                                                                                    |                                         |                            |           |
|                                                                   |                                                                                                    |                                                                                    |                                         |                            |           |
|                                                                   |                                                                                                    |                                                                                    |                                         |                            | <b>•</b>  |
| Afficher les pati                                                 | ents décédés 📃 Afficher les patients de pass                                                                                                    | sage                                                                               |                                         |                            |           |
| Afficher les pati                                                 | ents archivés                                                                                                    | Transférer les do                                                                  | nnées du poste local vers le            | e serveur                  | 🔀 Fermer  |

Puis cliquez sur le bouton « Transférer les données du poste local vers le serveur » pour importer <u>tous les</u> patients cochés.

Une fois le transfert de tous les dossiers sélectionnés un message « Terminé » s'affiche :

| Synchronisation manuelle Synchronisation automatique                                                                                                    | Rapport      |               |  |
|----------------------------------------------------------------------------------------------------|--------------|---------------|--|
| Vébut du transfert 09:09:17:69 Patient : JULIEN Philippe, N' : 12690 Suppression de 0 enregistrements Synchronisation des notes administratives Synchronisation des admises administratives Synchronisation des notes Synchronisation des admises administratives Synchronisation des latimes Synchronisation des dernières réponses Synchronisation des précautions de prescription Synchronisation de se précautions de prescription Synchronisation de la consultation : 20/10/2004 Synchronisation de la consultation : 20/10/2004 Synchronisation de la consultation : 11/10/2005 Synchronisation de la consultation : 11/10/2005 Synchronisation de la consultation : 11/10/2005 Synchronisation de la consultation : 11/10/2005 Synchronisation de la consultation : 11/10/2005 Synchronisation de la consultation : 11/10/2005 Synchronisation de la consultation : 11/10/2005 Synchronisation de la consultation : 11/10/2005 Synchronisation de la consultation : 11/10/2005 Synchronisation de la consultation : 11/10/2005 Synchronisation de la consultation : 11/10/2005 Synchronisation de la consultation : 11/10/2005 Synchronisation de la consultation : 11/10/2005 Synchronisation de la consultation : 11/10/2005 Synchronisation de la consultation : 10/02/2005 Synchronisation de la consultation : 1 |              | Terminé<br>OK |  |
| Afficher les patients décédés 📃 Afficher les patient                                                                                                    | s de passage |               |  |
|                                                                                                    |              |               |  |

Vous pouvez alors cliquer sur « terminé », puis sur « fermer ».

| 0                                                                                                    | -  | $\times$ |
|----------------------------------------------------------------------------------------------------|----|----------|
| Synchronisation manuelle Synchronisation automatique Rapport                                                                                                    |    |          |
| Début du transfert 09:09:17:69<br>Patient : JULIEN Philippe, N' : 12690<br>Suppression de 0 enregistrements<br>Synchronisation des données administratives<br>Synchronisation des vaccins<br>Synchronisation des alarmes<br>Synchronisation de alarmes<br>Synchronisation des profils<br>Synchronisation des profils<br>Synchronisation des profils<br>Synchronisation des précautions de prescription                                                                                                    |    | <b>^</b> |
| Synchronisation du traitement en cours<br>Synchronisation des contacts<br>Synchronisation de X                                                                                                    |    |          |
| Synchronisation de<br>Synchronisation de<br>Synchr |    |          |
| Synchronisation de Synchronisation de Synchronisation de Synchronisation de Synchronisation de la consultation : 20/10/2004                                                                                                    |    |          |
| Synchronisation de la consultation : 20/10/2004<br>Synchronisation de la consultation : 19/05/2005<br>Synchronisation de la consultation : 09/06/2005<br>Synchronisation de la consultation : 19/07/2005                                                                                                    |    |          |
| Synchronisation de la consultation : 17/08/2005<br>Synchronisation de la consultation : 31/08/2005<br>Synchronisation de la consultation : 13/10/2005                                                                                                    |    |          |
| Synchronisation de la consultation : 11/11/2005<br>Synchronisation de la consultation : 13/01/2006<br>Synchronisation de la consultation : 06/02/2006<br>Synchronisation de la consultation : 02/03/2006                                                                                                    |    | •        |
| Afficher les patients décédés Afficher les patients de passage                                                                                                    |    |          |
| Afficher les patients archivés                                                                                                    | 20 | Fermer   |

Si vous cliquez sur « Oui » votre PC portable se reconnecte au réseau et redevient un poste client qui travaille sur la base de données du serveur. Le signal « MODE VISITE » n'apparait plus :

| O AlmaPro (JULIEN Philippe) - Le logiciel médical associatif                                       |                    |                            | -                         |                       | ×         |
|----------------------------------------------------------------------------------------------------|--------------------|----------------------------|---------------------------|-----------------------|-----------|
| Licence accordée à JULIEN PHILIPPE                                                                 |                    | Agenda                     | $\supset$                 | (                     |           |
|                                                                                                    |                    |                            | Analyse                   |                       | -         |
|                                                                                                    | organi             |                            | Sélection d'              | un patien             | t)        |
| Bianvai                                                                                            |                    | -                          | <mark>&gt; Sa</mark><br>R | uvegard<br>estauratio | e /<br>on |
| Le logiciel médical asso                                                                           | ciatif             | e                          |                           | Réseau                |           |
|                                                                                                    | 1                  |                            | 0                         | Options               | $\supset$ |
| Identifiant julien.philippe                                                                        | 1-                 | Ge                         | stion des v               | isites                | /         |
| Mémoriser l'identifiant                                                                            |                    | Manue                      | el utilisateur            | 4                     |           |
| Utilisateur : JULIEN Philippe<br>Version du logiciel d'aide à la prescription certifié par la HAS. | Version : 3.3.2 du | Quitter<br>Jeu. 28 Nov. 20 | 119                       |                       | ?         |